# JURY MANAGEMENT

0

 $\cap$ 

O

 $\cap$ 

 $\bigcirc$ 

## IMPORT JURORS

0

#### CLICK DOWNLOAD FILE HYPERLINK

| _ | * |
|---|---|
|   |   |
|   |   |
| - | * |
|   |   |
|   | _ |
|   |   |
|   |   |
| / |   |

| General             |                                                                             |   |
|---------------------|-----------------------------------------------------------------------------|---|
| Import File Type    | New DOS Format                                                              | ~ |
| Last Import Date:   | 9/5/2023                                                                    |   |
| Last import Date.   |                                                                             |   |
| Download File:      | JuryPool.txt                                                                | ~ |
|                     | Download file or O Select existing file                                     |   |
| Import Restrictions | ;                                                                           |   |
| Zip Code            | City State                                                                  |   |
| ×J                  |                                                                             |   |
|                     |                                                                             |   |
|                     |                                                                             |   |
|                     |                                                                             |   |
|                     |                                                                             |   |
|                     | Last Import                                                                 |   |
|                     |                                                                             |   |
|                     | The number of months set for time between jury service has not passed since |   |
|                     | the last Juror Master import. Do you wish to continue?                      |   |
|                     |                                                                             |   |
|                     | Yes No                                                                      |   |
|                     |                                                                             |   |
|                     |                                                                             |   |

\*

 $\bigcirc$ 

### DEPENDING ON THE SIZE OF YOUR FILE THIS PROCESS MAY TAKE A FEW MINUTES

| General             |                |                                              |   |   |
|---------------------|----------------|----------------------------------------------|---|---|
| Import File Type:   | New DOS Format |                                              |   | ~ |
| Last Import Date:   | 9/6/2023       |                                              |   |   |
| Download File:      | JuryPool.txt   |                                              |   | ~ |
|                     | Ownload file   | or O Select existing file                    |   |   |
| Import Restrictions |                |                                              |   |   |
| Zip Code            | City           | State                                        |   |   |
| ×J                  |                |                                              |   |   |
|                     |                |                                              |   |   |
|                     |                |                                              |   |   |
|                     |                |                                              |   |   |
|                     |                | Processing                                   | × |   |
|                     |                | Please wait while files are being<br>updated | ٩ |   |
|                     |                |                                              |   |   |

### ONCE DOWNLOAD IS COMPLETE IT WILL SHOW HOW MANY ACTIVE JURORS ARE AVAILABLE

| General             |                  |                           |   |
|---------------------|------------------|---------------------------|---|
| Import File Type:   | New DOS Format   |                           | ~ |
| Last Import Date:   | 9/6/2023         |                           |   |
| Download File:      | JuryPool.txt     |                           | ~ |
|                     | Oownload file or | O Select existing file    |   |
| Import Restrictions |                  |                           |   |
| Zip Code            | City             | State                     |   |
| XJ                  |                  |                           |   |
|                     |                  |                           |   |
|                     |                  |                           |   |
|                     |                  |                           |   |
|                     |                  | Import Complete           |   |
|                     |                  |                           |   |
|                     |                  | Juror Master now contains |   |
|                     |                  | 8,529 active jurors.      |   |
|                     |                  |                           |   |
|                     |                  |                           |   |
|                     |                  | UK                        |   |
|                     |                  |                           |   |
|                     |                  |                           |   |
|                     |                  |                           |   |

### CLICK ON JUROR MASTER TO SEE TOTAL AVAILABLE JURORS FOR SERVICE

| 📄 hide menu       | TnC | ISPerry                | <b>CC</b>      |                 |                             |                     |               | Juro           | or Master |
|-------------------|-----|------------------------|----------------|-----------------|-----------------------------|---------------------|---------------|----------------|-----------|
| Home              |     | ი <u>C</u> lose        | D 4            | <u>A</u> dd New | <u> N</u> ew <u>S</u> earch | 🖨 P <u>r</u> int    |               |                |           |
| Party Search      | Se  | arch by:               | Juror Name     |                 | ~                           |                     |               |                |           |
| Print Reports     |     | Juror:                 |                |                 |                             | <u>F</u> ind Now    | Jurors Availa | able For Servi | ce: 8528  |
| Criminal<br>Civil |     | Date Of E<br>Social Se | Birth:         |                 |                             |                     |               |                |           |
| Delinquent Taxes  |     | Driver's L             | icense Number: |                 |                             |                     |               |                |           |
| Jury Management   |     |                        |                | Active Only     | ,                           |                     |               |                |           |
| Import Jurors     | Jur | or Ad                  | dress SSI      | N DL Numbe      | er DOB                      | Last Service Date   |               | Status         | Active    |
| Juror Master      |     |                        |                | Sele            | ect criteria above and      | l click "Find Now". |               |                |           |
| Groups<br>Panels  |     |                        |                | D               | ouble-click here to a       | dd a new item.      |               |                |           |

## JUROR MASTER

#### SELECT JUROR FROM JUROR MASTER TO MAKE CHANGES TO THE PARTY

| 📑 hide menu 🌱           | TnCISPerryCC                                                            | Juror Master             |
|-------------------------|-------------------------------------------------------------------------|--------------------------|
| Home                    | 🖍 <u>C</u> lose 🗋 <u>A</u> dd New 🔂 New <u>S</u> earch 🎒 P <u>r</u> int |                          |
| Party Search            | Search by: Juror Name 🗸 1 -                                             | 1 of 1 Prev Next         |
| Print Reports Reminders | Juror: Aaron Smith <u>Find Now</u> Jurors Avail                         | lable For Service: 8192  |
| Criminal<br>Civil       | Date Of Birth:<br>Social Security Number:                               |                          |
| Documents               | Driver's License Number:                                                |                          |
| Jury Management         | Active Only                                                             | nvice Date Status Active |
| Juror Master            | Jaron Casy Smith7112 Rockhouse Rd Linden, TN 370961038015596/10/1985    | Eligible Yes             |
| Groups<br>Panels        |                                                                         |                          |
| Juries Juror Attendance |                                                                         |                          |
| Calculate Juror Pay     |                                                                         |                          |

### CLICK ON JUROR TO CHANGE ADDRESS, JUROR STATUS, EXCUSE JUROR, ETC.

| Save and Close                                                                                                    | Save and <u>N</u> ew 🗙 <u>D</u> elete                                                           | 🥖 More Optic                                                                                                    | ons        |                                                                                                    |
|----------------------------------------------------------------------------------------------------|-------------------------------------------------------------------------------------------------|----------------------------------------------------------------------------------------------------|------------|----------------------------------------------------------------------------------------------------|
| General Notes A                                                                                                    | udit                                                                                            |                                                                                                    |            |                                                                                                    |
| Name/Address<br>Juror:<br>Address:<br>Home                                                                                        | Aaron Casy Smith<br>7112 Rockhouse Rd<br>Linden, Tennessee 37096<br>This is the mailing address | Phone Phone Cellular Cellular Email Home Home Phone Phone Ph |            | Options<br>Audits                                                                                                    |
| Social Security Number<br><u>Driver License State:</u><br>Driver License Number:<br><u>Race:</u><br><u>Sex:</u><br>Date Of Birth: | Tennessee<br>103801559<br>(None)<br>Male<br>6/10/1985                                           | Number Of Children:<br>Spouse<br>Name:<br>Employer:<br>Occupation:                                                                                                    |            |                                                                                                    |
| Status: Exc<br>Last Service Date:<br>Miles Driven:                                                                                | used 🗸                                                                                          | * <u>Excuse:</u><br>From Available Date:<br>Thru Available Date:                                                                                                    | Excused    | *                                                                                                    |
|                                                                                                    | Hold Disbursements<br>Active                                                                    | Import Source:                                                                                                    | <u>505</u> | Tasks         Add Attendance         Add Documents         Add Employment         Add To Group         Add To Jury         Add To Panel         Calculate Juror Pay |

C

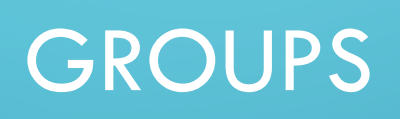

0

 $\bigcap$ 

#### CLICK ADD NEW TO ADD NEW GROUP

| Save and Close                           | Save and New 🥖 More Options |                                                                              |
|------------------------------------------|-----------------------------|------------------------------------------------------------------------------|
| General Jurors                           |                             |                                                                              |
| Group Name:                              | 2023 4 Quarter              | * Tasks                                                                      |
| From Service Date:<br>Thru Service Date: | 10/1/2023                   | <ul> <li>Add Attendance</li> <li>Add Documents</li> <li>Add Panel</li> </ul> |
| Group Count:                             | 0                           | Export Group<br>Print Address Labels                                         |
|                                          |                             | Print Index Cards<br>Print Venire List<br>Update Document Statuses           |

#### CLICK JUROR TAB, CLICK RANDOM SELECT, YOU MUST FIRST SAVE YOUR GROUP... CLICK YES

| Save and Close | 🖪 Save and <u>N</u> ew |              | Rectangular Snip                                                                                                    |
|----------------|------------------------|--------------|----------------------------------------------------------------------------------------------------|
| General Jurors |                        |              |                                                                                                    |
| Juror          |                        | Juror Status | juror Type                                                                                                    |
|                |                        |              | See Crop     X       Image: See Crop     X       Image: See Crop     X |
| Add            | Random Select          |              | Total Number Of Jurors: 0                                                                                                    |
|                |                        |              | QK Cancel                                                                                                    |

#### ONCE GROUP IS ADDED, CLICK JURORS TAB, RANDOM SELECT, ENTER NUMBER OF JURORS, CLICK OK

| 🔛 Save and Close 🛛 Save and New 🗙 Delete 🥒 More Opti | ons                             |            |
|------------------------------------------------------|---------------------------------|------------|
| General Jurors                                       |                                 |            |
| Juror Status                                         |                                 | Juror Type |
|                                                      | Group Random Select             |            |
|                                                      | 🗠 Close 🥒 More Options          |            |
|                                                      | General Audit                   |            |
|                                                      | Select From: DOS                | ✓ *        |
|                                                      | Available Jurors: 7,336         |            |
|                                                      | Number Of Jurors To Select: 150 | *          |
|                                                      | Notes                           |            |
|                                                      |                                 |            |
|                                                      |                                 |            |
|                                                      |                                 |            |
|                                                      |                                 |            |
|                                                      |                                 |            |
|                                                      |                                 |            |
|                                                      |                                 |            |
|                                                      |                                 |            |
|                                                      |                                 |            |
|                                                      |                                 |            |
|                                                      |                                 |            |
|                                                      |                                 |            |
|                                                      |                                 |            |
|                                                      |                                 |            |
|                                                      |                                 |            |
|                                                      |                                 |            |
|                                                      |                                 |            |
|                                                      |                                 |            |
|                                                      |                                 |            |
|                                                      |                                 |            |
| Add Random Select                                    |                                 |            |
|                                                      |                                 |            |
|                                                      |                                 |            |

#### CONFIRM YOU WOULD LIKE A RANDOM SELECTION... YES

| 🖍 <u>C</u> lose 🌙 Mor       | e Options                   |
|-----------------------------|-----------------------------|
| General Audit               |                             |
| Select From:                | DOS 👻 *                     |
| Available Jurors:           | 7,487                       |
| Number Of Jurors To Select: | 150 *                       |
| Notes                       |                             |
|                             |                             |
|                             |                             |
|                             |                             |
|                             |                             |
|                             | Are you sure you want to    |
|                             | execute a random selection? |
|                             |                             |
|                             |                             |
|                             | Tes No                      |
|                             |                             |
|                             |                             |

#### RANDOM JURORS SELECTED AND TOTAL NUMBER OF JURORS ARE SHOWN

| Save and Close 🛛 👫 Save and New       | X Delete ♪ More Options |            |
|---------------------------------------|-------------------------|------------|
| General Jurors Audit                  |                         |            |
| Juror                                 | Juror Status            | Juror Type |
| Chalmos Logan Allen                   | Eligible                | Juror      |
| Timothy Allison Armstrong             | Eligible                | Juror      |
| Susan Nanette Arnold                  | Fligible                | luror      |
| David Newton Arnwine                  | Eligible                | Juror      |
| Gloria D Arteaga Maysse               | Eligible                | Juror      |
| Marion Marressa Ashley                | Eligible                | Juror      |
| Stephen Lee Averett                   | Eligible                | Juror      |
| David Wayne Bailey                    | Fligible                | luror      |
| Billy Joe Baker                       | Eligible                | Juror      |
| Dalton Bradley Baker                  | Eligible                | Juror      |
| Strain Balmez                         | Flighte                 | luror      |
| Vickolas Lee Bates                    | Eligible                | luror      |
| Ana Liza Batson                       | Eligible                | Juror      |
| Sheila Ann Beasley                    | Eligible                | luror      |
| D Bings                               | Eligible                | luror      |
| Audra Ann Botkin                      | Flighte                 | Juror      |
| Kim Renee Bowers                      | Eligible                | Juror      |
| Denise Jean Boyd                      | Fligible                | Juror      |
| Wostlov M Prooks                      | Eligible                | Juror      |
| David M Brown                         | Eligible                | Juror      |
| Martha App Brunhacher                 | Eligible                | Juror      |
| Kevin Vondell Bunch                   | Eligible                | Juror      |
| Clan Loray Butter                     | Eligible                | Juror      |
| Tasha Manyon Butler                   | Eligible                | Juror      |
| Topy Wada Buttray                     | Eligible                | Juror      |
| Daula Jean Duler                      | Eligible                | Juror      |
| Paula Jean Dyler<br>Chanda June Dyler | Eligible                | Juror      |
| Silarida Jurie Byler                  | Eligible                | Juloi      |
| Greeke Sue Carrell                    | Eligible                | Juror      |
| Carolyn Sue Carroli                   | Eligible                | Juror      |
| Predule momas carroli                 | Eligible                | Juror      |
| Dames Robert Carter                   | Eligible                | Juror      |
| Deporan Elane Chandler                | Eligible                | Juloi      |
| Denise Lima Childress                 | Eligible                | Juror      |
| Lewis Steven Clark                    | Eligible<br>Flightle    | Juron      |
| Halcolm Cody Clayborne                | Eligible                | Juror      |
| Linua Faye Clitton                    | Eligible                | Juror      |
| Jana Beth Conway                      | Eligible                | Juror      |
| Address Joy Coons                     | Eligible                | Juror      |
| Aaron Anthony Courter                 | Eligible                | Juror      |
| Kaison Bates Crowe                    | Eligible                | Juror      |
| Melody Kay Cude                       | Eligible                | JUTUT      |
| Nyan Lee Cundiff                      | Eligible                | Juror      |
|                                       | Eligible                |            |

#### WITHIN GROUPS TASKS AVAILABLE ARE:

#### Tasks

Add Attendance Add Documents Print Address Labels Print Attendance Roster Print Index Cards Print Venire List Update Document Statuses

## PRINT JURY ROSTER REPORT

| Date: 9/6/2023 12:37:01PM       | Perry County Circuit C | ourt                     |        | Page 1 of 4 |
|---------------------------------|------------------------|--------------------------|--------|-------------|
| User: lgdeb                     | Attendance Roster Re   | Attendance Roster Report |        |             |
| Category Name: 2023 4th Quarter |                        |                          |        |             |
| Juror                           | DL Number              | SSN                      | Sex    | •           |
| Chalmos Logan Allen             | 065342529              |                          | Male   |             |
| Timothy Allison Armstrong       | 092132595              |                          | Male   |             |
| Susan Nanette Arnold            | 057992484              |                          | Female |             |
| David Newton Arnwine            | 136846094              |                          | Male   |             |
| Gloria D Arteaga Maysse         | 143402703              |                          | Female |             |
| Marion Marressa Ashley          | 039978661              |                          | Female |             |
| Stephen Lee Averett             | 036880392              |                          | Male   |             |
| David Wayne Bailey              | 063694878              |                          | Male   |             |
| Billy Joe Baker                 | 081415170              |                          | Male   |             |
| Dalton Bradley Baker            | 118620933              |                          | Male   |             |
| Strain Balmez                   | 092854787              |                          | Male   |             |
| Nickolas Lee Bates              | 093748531              |                          | Male   |             |
| Ana Liza Batson                 | 148816239              |                          | Female |             |
| Sheila Ann Beasley              | 039640741              |                          | Female |             |

## PRINT VENIRE LIST

| Date: 9/6/2023 12:41:01PM<br>User: lgdeb | Perry County Circuit Court<br>Venire List Report |            | Page 1 of 11 |
|------------------------------------------|--------------------------------------------------|------------|--------------|
| Category Name: 2023 4th Quarter          |                                                  |            |              |
| Juror                                    | Address                                          | DOB        |              |
| Chalmos Logan Allen                      | 161 N Main St<br>Lobelville, TN 37097            | 8/7/1968   |              |
| Timothy Allison Armstrong                | 11352 Highway 13 S<br>Linden, TN 37096           | 11/18/1955 |              |
| Susan Nanette Arnold                     | 174 W Seventh Ave<br>Lobelville, TN 37097        | 8/31/1964  |              |
| David Newton Arnwine                     | 562 Green Hollow Rd<br>Linden, TN 37096          | 3/31/1982  |              |
| Gloria D Arteaga Maysse                  | 109 Happy Holw<br>Linden, TN 37096               | 4/14/2001  |              |
| Marion Marressa Ashley                   | 278 Hendrix Rd<br>Linden, TN 37096               | 5/12/1951  |              |
| Stephen Lee Averett                      | 62 Medical Dr<br>Linden, TN 37096                | 2/28/1953  |              |

## PANELS

 $\bigcirc$ 

Ó

#### CLICK ADD NEW TO ADD NEW PANELS

| 🕌 <u>S</u> ave and Close | 🖥 Save and <u>N</u> ew 🌙 <u>M</u> ore Options |          |                                     |
|--------------------------|-----------------------------------------------|----------|-------------------------------------|
| General Jurors           |                                               |          |                                     |
| Court Division:          | Perry County Circuit Court                    | ]*       | Tasks                               |
| Group:                   | 2023 4th Quarter 🗸                            | *        | Add Attendance<br>Add Documents     |
| Panel:                   | 2023 4th Quarter Panel                        | )*<br>]_ | Add Jury<br>Print Attendance Roster |
| From Service Date:       | 10/1/2023                                     | ]*<br>]  | Print Venire List                   |
| Panel Count:             | 0                                             | ]        | Update Document Statuses            |
|                          | Grand Jury                                    |          |                                     |
| Notes                    |                                               | -        |                                     |
|                          |                                               |          |                                     |

C

#### CLICK YES TO SAVE THE PANEL BEFORE CONTINUING

| Save and Close | Save and New 🥒 More Options                                     |                                     |
|----------------|-----------------------------------------------------------------|-------------------------------------|
| General Jurors |                                                                 |                                     |
| Juror          | Juror Status                                                    | Juror Type                          |
| 30101          |                                                                 |                                     |
|                | Save Group                                                      | ×                                   |
|                | You must save the panel before continuing return to the screen. | g. Click Yes to save or click No to |
|                |                                                                 |                                     |

#### CLICK ADD TO ADD JURORS TO PANEL OR CLICK RANDOM SELECT TO ADD JURORS TO PANEL

| Save and Close | R Save and New | J More Options |            |                           |
|----------------|----------------|----------------|------------|---------------------------|
| General Jurors |                |                |            |                           |
| Juror          |                | Juror Status   | Juror Type |                           |
|                |                |                |            |                           |
|                |                |                |            |                           |
|                |                |                |            |                           |
|                |                |                |            |                           |
|                |                |                |            |                           |
|                |                |                |            |                           |
|                |                |                |            |                           |
|                |                |                |            |                           |
|                |                |                |            |                           |
|                |                |                |            |                           |
|                |                |                |            |                           |
|                |                |                |            |                           |
|                |                |                |            |                           |
|                |                |                |            |                           |
|                |                |                |            |                           |
|                |                |                |            |                           |
|                |                |                |            |                           |
|                |                |                |            |                           |
|                |                |                |            |                           |
|                |                |                |            |                           |
|                |                |                |            |                           |
| Add            | andom Select   |                |            | Total Number Of Jurors: 0 |
|                | <u>v</u> eret  |                |            |                           |
|                |                |                |            | <u>O</u> K <u>C</u> ancel |

#### JUROR, JUROR STATUS AND JUROR TYPE WILL DISPLAY

|         | 3      |
|---------|--------|
| General | Jurors |

| Juror                   | Juror Status | Juror Type |
|-------------------------|--------------|------------|
| Gloria D Arteaga Maysse | Eligible     | Juror      |
| Strain Balmez           | Eligible     | Juror      |
| Jana Beth Conway        | Eligible 🔹   | Juror      |
| Adele Joy Coons         | Eligible     | Juror      |
| Marla Gaye Davis        | Eligible     | Juror      |
| Linda Hall Dennis       | Eligible     | Juror      |
| Jackie Blake Duncan     | Eligible     | Juror      |
| Robert Nakyah Gomez     | Eligible     | Juror      |
| Scotty Dale Griggs      | Eligible     | Juror      |
| Patricia Diane Hutson   | Eligible     | Juror      |
| Sherry D Mercer         | Eligible     | Juror      |
| Dillan Morgan Runions   | Eligible     | Juror      |
| Deborah Sargent Taylor  | Eligible     | Juror      |
| Kelly Marie Womble      | Eligible     | Juror      |

ρ

#### WITHIN PANELS TASKS AVAILABLE ARE:

Tasks Add Attendance Add Documents Add Jury Print Attendance Roster Print Venire List Update Document Statuses

### ADD JUROR ATTENDANCE

- Juror attendance can be added within:
  - Juror Master
  - Groups
  - Panels

### CLICK ON JUROR MASTER, GROUPS OR PANEL ENTER ATTENDANCE DATES

| 📑 hide menu                        | Т        | nCISPerryCC              |                |                       |                   |                           | Panels                    |
|------------------------------------|----------|--------------------------|----------------|-----------------------|-------------------|---------------------------|---------------------------|
| Home                               |          | 🖍 <u>C</u> lose          | 🗋 Add New      | <u>ठ</u> New <u>9</u> | Search 🛛 🞒 Prin   | t                         |                           |
| Log Off Party Search               |          | Search by: Panel         |                | ~                     |                   | 1 - 17 of 17              | Pre <u>v</u> <u>N</u> ext |
| Print Reports                      |          | Panel:                   |                |                       | <u> </u>          | v                         |                           |
| Criminal<br>Civil<br>Delinguent Ta | Xes      | Open Only                | y              |                       |                   |                           |                           |
| Documents                          |          | Panel                    | Court Division | Group                 | From Service Date | Thru Service Date Juror C | Count Grand Jury          |
| Financials                         |          | 2023 4th Quarter Panel 1 | CC1            | 2023 4th Quarter      | 10/1/2023         | 14                        | No                        |
| 🗟 Jury Managen                     | nent     | 2023 4th Quarter Panel 2 | CC1            | 2023 4th Quarter      | 10/1/2023         | 14                        | No                        |
| Import Jur                         | ars      | Grand Jury Fall 2022     | CC1            | Fall 2022 Pool        | 8/15/2022         | 17                        | No                        |
|                                    |          | Mobilize 1               | CC1            | Fall 2022 Pool        | 5/1/2023          | 80                        | No                        |
| Juror Master                       | er       | Mobilize Test            | CC1            | Mobilize 2023         | 5/1/2023          | 13                        | No                        |
| Groups                             |          | Mobilize Test July       | CC1            | Spring 2023           | 7/1/2023          | 50                        | No                        |
| 🗐 Panels                           |          | Panel 1 Fall 2022        | CC1            | Fall 2022 Pool        | 8/15/2022         | 87                        | No                        |
| Juries                             |          | Panel 2 Fall 2022        | CC1            | Fall 2022 Pool        | 8/15/2022         | 64                        | No                        |
| Duror Atton                        | danco    | Panel test               | CC1            | mobilize testing      | 4/1/2023          | 15                        | No                        |
|                                    | uance    | Special Panel            | CC1            | Fall 2022 Pool        | 8/15/2022         | 11                        | No                        |
| 🔲 Calculate Jr                     | uror Pay | Spring Panel 1 2023      | CC1            | Spring 2023           | 3/1/2023          | 12                        | No                        |

ρ

## CLICK ADD ATTENDANCE ENTER DATE ATTENDED

| Juror Attendance |                          |           |                   |                      |            |
|------------------|--------------------------|-----------|-------------------|----------------------|------------|
| Save and Close   | e 🥖 More Options         |           |                   |                      |            |
| General Note     | S                        |           |                   |                      |            |
| Category:        | Panel                    |           |                   |                      | × *        |
| Category Name:   | 2023 4th Quarter Panel 2 |           |                   |                      | ~ *        |
| Date Attended:   | 10/1/2023                |           |                   |                      | *          |
| Attendees        |                          | ~         |                   |                      |            |
| Juror            |                          | Pay Type  | Completes Service | Miles Mileage Amount | Pay Amount |
| 🗹 Susan N        | anette Arnold            | Juror Pay |                   | \$0.00               | \$10.00    |
| 🗹 Freddie        | Thomas Carroll           | Juror Pay |                   | \$0.00               | \$10.00    |
| 🗹 Nyah Le        | e Cundiff                | Juror Pay |                   | \$0.00               | \$10.00    |
| 🗹 Eric Kyle      | Davis                    | Juror Pay |                   | \$0.00               | \$10.00    |
| 🗌 Darrell J      | oseph Ducharme           | Juror Pay |                   | \$0.00               | \$10.00    |
| 🗹 Brittany       | Nicole Duncan            | Juror Pay |                   | \$0.00               | \$10.00    |
| 🗹 Katie Le       | vi Kuepfer               | Juror Pay |                   | \$0.00               | \$10.00    |
| 🗌 Emily N        | Petre                    | Juror Pay |                   | \$0.00               | \$10.00    |
| 🗹 Jaycie M       | adolyn Roberts           | Juror Pay |                   | \$0.00               | \$10.00    |
| 🗹 Johnny J       | lay Skelton              | Juror Pay |                   | \$0.00               | \$10.00    |
| 🗹 Candace        | Smith                    | Juror Pay |                   | \$0.00               | \$10.00    |
| Aaron Al         | lan Stewart              | Juror Pay |                   | \$0.00               | \$10.00    |
| 🗹 James L        | arry Trull               | Juror Pay |                   | \$0.00               | \$10.00    |
| 🗹 Randall        | Edward Webster           | Juror Pay |                   | \$0.00               | \$10.00    |
|                  |                          |           |                   |                      |            |
| Print Roster     |                          |           |                   |                      |            |
|                  |                          |           |                   | 1 <u>0</u>           | Cancel     |

## CALCULATE JUROR PAY

### YOU CAN EITHER PAY BY REPORT OR CHECK

| t show menu                              | TnCISPerryCC                                                                 |   |
|------------------------------------------|------------------------------------------------------------------------------|---|
| Calculate Juror Par<br>Enter the require | <b>/ - Batch Information</b><br>d batch information. Click Next to continue. |   |
| Batch Description:                       | dn-9/6/2023-1                                                                | * |
| Batch Date:                              | 9/6/2023                                                                     | * |
| Pay By:                                  | Report 🗸                                                                     | * |
|                                          |                                                                              |   |

Z

#### SELECT JURORS FOR JURY PAY

#### 📳 show menu

TnCISPerryCC

#### **Calculate Juror Pay - Juror Information**

Select the Jurors to calculate pay for. Click Next to continue.

| Juror                      | Surrender Of Pay    | Mileage Amount | Pay Amount | Total Amount |
|----------------------------|---------------------|----------------|------------|--------------|
| 🗹 🍠 Susan Nanette Arnold   |                     | \$0.00         | \$10.00    | \$10.00      |
| 🗹 🍠 Freddie Thomas Carroll |                     | \$0.00         | \$10.00    | \$10.00      |
| 🗹 🌶 Nyah Lee Cundiff       | <ul><li>✓</li></ul> | \$0.00         | \$10.00    | \$10.00      |
| 🗹 🥖 Eric Kyle Davis        | · ·                 | \$0.00         | \$10.00    | \$10.00      |
| 🗹 🍠 Brittany Nicole Duncan | <ul><li>✓</li></ul> | \$0.00         | \$10.00    | \$10.00      |
| 🗹 🍠 Katie Levi Kuepfer     |                     | \$0.00         | \$10.00    | \$10.00      |
| 🗹 🥖 Jaycie Madolyn Roberts |                     | \$0.00         | \$10.00    | \$10.00      |
| 🗹 🍠 Johnny Jay Skelton     |                     | \$0.00         | \$10.00    | \$10.00      |
| 🗹 🍠 Candace Smith          | <ul><li>✓</li></ul> | \$0.00         | \$10.00    | \$10.00      |
| 🗹 🍠 James Larry Trull      |                     | \$0.00         | \$10.00    | \$10.00      |
| 🗹 🍠 Randall Edward Webster |                     | \$0.00         | \$10.00    | \$10.00      |

### COMPLETING JUROR PAY CALCULATION

#### Completing Juror Pay Calculation

You have successfully specified the information required to calculate juror pay. Review the information below and click Finish to execute.

| Batch Description | on: dn-9/6/2023-1 |                  |                |            |             |
|-------------------|-------------------|------------------|----------------|------------|-------------|
| Batch Date:       | 9/6/2023          |                  |                |            |             |
| Pay By:           | Report            |                  |                |            |             |
| Jurors            |                   |                  |                |            |             |
| Juror             |                   | Surrender Of Pay | Mileage Amount | Pay Amount | Total Amoun |
| Susan Nanette A   | rnold             | No               | \$0.00         | \$10.00    | \$10.00     |
| Freddie Thomas    | Carroll           | No               | \$0.00         | \$10.00    | \$10.00     |
| Nyah Lee Cundiff  |                   | Yes              | \$0.00         | \$10.00    | \$10.00     |
| Eric Kyle Davis   |                   | No               | \$0.00         | \$10.00    | \$10.00     |
| Brittany Nicole D | uncan             | Yes              | \$0.00         | \$10.00    | \$10.0      |
| Katie Levi Kuepfe | er 🛛              | No               | \$0.00         | \$10.00    | \$10.0      |
| Jaycie Madolyn R  | oberts            | No               | \$0.00         | \$10.00    | \$10.00     |
| Johnny Jay Skelt  | on                | No               | \$0.00         | \$10.00    | \$10.00     |
| Candace Smith     |                   | Yes              | \$0.00         | \$10.00    | \$10.00     |
| James Larry Trull |                   | No               | \$0.00         | \$10.00    | \$10.0      |
| Randall Edward V  | Vebster           | No               | \$0.00         | \$10.00    | \$10.0      |

Departmen

| t Of Revenue Disbursement Amount: \$0.00 |          |
|------------------------------------------|----------|
|                                          |          |
|                                          |          |
|                                          |          |
|                                          |          |
|                                          |          |
|                                          |          |
|                                          |          |
|                                          |          |
|                                          |          |
|                                          |          |
|                                          |          |
|                                          |          |
|                                          |          |
|                                          |          |
| Total Mileage Amount                     | \$0.00   |
| Total Pay Amount:                        | \$110.00 |
| Total Amount:                            | \$110.00 |
|                                          |          |
| < Back Finish                            | Cancel   |

#### SELECT APPROPRIATE TASK

#### Juror Pay Has Been Calculated

Click the task that you wish to perform. Click Close to return to the main menu.

#### Calculate juror pay has completed.

Tasks

Create Juror Pay Report Print Checks

# JUROR PAY

0

 $\bigcirc$ 

Q

 $\mathcal{P}$ 

၀

 $\bigcirc$ 

0

Ó

0

 $\bigcirc$ 

## CLICK ON BATCH

| 📄 hide menu               | TnCISPerryCC                         | Juror Pa             |
|---------------------------|--------------------------------------|----------------------|
| Home                      | 🕫 Close 🔂 New Search 🚭 P <u>r</u> in | nt                   |
| Log Off<br>Party Search   | Search by: Batch Description 🗸       | 1 - 1 of 1 Prey Next |
| Reminders     Criminal    | Batch Description:                   | <u> </u>             |
| Civil<br>Delinquent Taxes | Thru Date: 9/5/2023                  |                      |
| Documents Financials      | Batch Description Batch Da           | te Pay By            |
| Jury Management           | un-9/0/2023-1 9/0/2023               | Kepuit               |
| Juror Master              |                                      |                      |
| Panels                    |                                      |                      |
| Juries Juror Attendance   |                                      |                      |
| Calculate Juror Pay       |                                      |                      |
| Add Jury Documents        |                                      |                      |

# ENTER FROM BATCH DATE SELECT BATCH TO PAY

| 🕌 <u>S</u> ave and Close | X Delete      | <u></u> <u> M</u> ore Options |                |            |              |  |  |
|--------------------------|---------------|-------------------------------|----------------|------------|--------------|--|--|
| General Audit            |               |                               |                |            |              |  |  |
| Batch Description        | dn-9/6/2023-1 |                               |                |            |              |  |  |
| Batch Date:              | 9/6/2023      | 9/6/2023                      |                |            |              |  |  |
| Pay By:                  | Report        | Report                        |                |            |              |  |  |
| Jurors                   |               |                               |                |            |              |  |  |
| Juror                    |               | Surrender Of Pay              | Mileage Amount | Pay Amount | Total Amount |  |  |
| Susan Nanette Ar         | nold          | No                            | \$0.00         | \$10.00    | \$10.00      |  |  |
| Freddie Thomas C         | Carroll       | No                            | \$0.00         | \$10.00    | \$10.00      |  |  |
| Nyah Lee Cundiff         |               | Yes                           | \$0.00         | \$10.00    | \$10.00      |  |  |
| Eric Kyle Davis          |               | No                            | \$0.00         | \$10.00    | \$10.00      |  |  |
| Brittany Nicole Du       | incan         | Yes                           | \$0.00         | \$10.00    | \$10.00      |  |  |
| Katie Levi Kuepfe        | r             | No                            | \$0.00         | \$10.00    | \$10.00      |  |  |
| Jaycie Madolyn Ro        | oberts        | No                            | \$0.00         | \$10.00    | \$10.00      |  |  |
| Johnny Jay Skelto        | n             | No                            | \$0.00         | \$10.00    | \$10.00      |  |  |
| Candace Smith            |               | Yes                           | \$0.00         | \$10.00    | \$10.00      |  |  |
| James Larry Trull        |               | No                            | \$0.00         | \$10.00    | \$10.00      |  |  |
| Randall Edward W         | /ebster       | No                            | \$0.00         | \$10.00    | \$10.00      |  |  |

### JURY SERVICE COMPLETED

### CLICK ON GROUP TO ENTER SERVICE COMPLETION DATE

| Home                | 🔊 <u>C</u> lose  | 🗋 <u>A</u> dd New | 👌 New <u>S</u> earch | 🞒 P <u>r</u> int |              |
|---------------------|------------------|-------------------|----------------------|------------------|--------------|
| Log Off             |                  |                   |                      |                  |              |
| Party Search        | Search by: Grou  | p                 | ~                    | 1 - 6 of 6 Prev  | <u>N</u> ext |
| Print Reports       |                  |                   |                      |                  | -            |
| Reminders           | Group:           |                   |                      | <u>Find Now</u>  | J            |
| Criminal            | 🗹 Ope            | en Only           |                      |                  |              |
| Civil Civil         |                  |                   |                      |                  |              |
| Delinquent Taxes    | Group            | From Service Date | Thru Service Date    | Juror Count      | Exported     |
| Documents           | 2023 4th Quarter | 10/1/2023         | Third Dervice Date   | 150              | Exported     |
| Financiais          | Fall 2022 Pool   | 8/15/2022         |                      | 275              |              |
|                     | June 2023        | 6/1/2023          |                      | 225              |              |
|                     | Mobilize 2023    | 5/1/2023          |                      | 251              |              |
| Juror Master        | mobilize testing | 3/29/2023         |                      | 221              |              |
| Groups              | Spring 2023      | 2/22/2023         |                      | 353              |              |
| Panels              |                  |                   |                      |                  |              |
| 🗐 Juries            |                  |                   |                      |                  |              |
| Juror Attendance    |                  |                   |                      |                  |              |
| Calculate Juror Pay |                  |                   |                      |                  |              |
| 📄 Juror Pay         |                  |                   |                      |                  |              |
| Add Jury Documents  |                  |                   |                      |                  |              |
| Jury Documents      |                  |                   |                      |                  |              |
|                     |                  |                   |                      |                  |              |

C

### ENTER THRU SERVICE DATE AND NOTES IF NEEDED

| 🕌 <u>S</u> ave and Close | <mark>न</mark> Save and <u>N</u> ew | X Delete     | <u>∮</u> More Options |   |         |
|--------------------------|-------------------------------------|--------------|-----------------------|---|---------|
| General Jurors           | Audit                               |              |                       |   |         |
| Group Name:              | 2023 4th Quarter                    |              |                       | * | Options |
| From Service Date:       | 10/1/2023                           |              |                       | * | Audits  |
| Thru Service Date:       | 12/31/2023                          |              |                       |   | Pallel  |
| Group Count:             | 150                                 |              |                       |   |         |
| Notes                    |                                     |              | •                     |   |         |
| Service completed        | for Jury, Jury has been             | paid in full |                       |   |         |
|                          |                                     |              |                       |   |         |
|                          |                                     |              |                       |   |         |

ρ